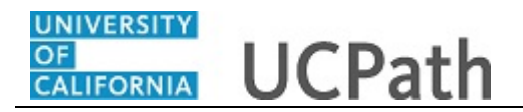

Use this task to update position information. This example demonstrates an update to an existing multi-head count position. Updates to a position using this component does not initiate AWE.

**Navigation:** PeopleSoft Menu > Organizational Development > Position Management > Maintain Positions/Budgets > **Add/Update Position Info** 

| womes - main Me          | u    Vorganizational Development                                  |    |
|--------------------------|-------------------------------------------------------------------|----|
| RACLE                    | Home   Worklist   Multichannel Console   Add to Pavontes   Sig    | no |
|                          |                                                                   |    |
|                          | New Window   Help                                                 | 10 |
| d/Update Position        | nfo                                                               |    |
| er any information you h | ve and click Search. Leave fields blank for a list of all values. |    |
| ind an Existing Value    | Add a New Value                                                   |    |
| Search Criteria          |                                                                   |    |
| sition Number:           | begins with V                                                     |    |
| scription:               | begins with V                                                     |    |
| sition Status:           |                                                                   |    |
| siness Unit:             | begins with V                                                     |    |
| partment:                | begins with V                                                     |    |
| b Code:                  | begins with V                                                     |    |
| ports To Position Num    | er: begins with V                                                 |    |
| Include History          | se Sensitive                                                      |    |
| ,                        |                                                                   |    |
|                          |                                                                   |    |
| Search Clear             | isic Search 🚰 Save Search Criteria                                |    |
|                          |                                                                   |    |
|                          |                                                                   |    |
| d an Existing Value   Ad | a New Value                                                       |    |
|                          |                                                                   |    |
|                          |                                                                   |    |
|                          |                                                                   |    |
|                          |                                                                   |    |
|                          |                                                                   |    |
|                          |                                                                   |    |
|                          |                                                                   |    |
|                          |                                                                   |    |

| Step | Action                                                                                                    |
|------|----------------------------------------------------------------------------------------------------|
| 1.   | When you navigate to the <b>Add/Update Position Info</b> page, the system displays the <b>Find an Existing Value</b> tab, which you use to search for the appropriate position record. |
|      | If you don't know the position number you can search using other search fields.<br>Enter search criteria in one or more of the search fields.                                          |
| 2.   | Click in the <b>Position Number</b> field.                                                                                                    |
| 3.   | Enter the desired information into the <b>Position Number</b> field. For this example, enter <b>40000082</b> .                                                                         |
| 4.   | Click the Search button.                                                                                                    |

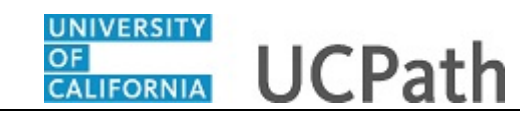

|                 |                      |                  |                        | Home V               | /orklist   N  | AultiChann | el Console     | Add to Favorites       | Sign o     |
|-----------------|----------------------|------------------|------------------------|----------------------|---------------|------------|----------------|------------------------|------------|
|                 | E                    |                  |                        |                      |               |            |                |                        |            |
|                 |                      |                  |                        |                      |               |            | New Window     | Help   Personalize     | e Page   🔚 |
| Description     | Specific Information | UC Position Data | Budget and Incumbents  | Supporting Documents |               |            |                |                        |            |
| Position Inform | nation               |                  |                        |                      |               |            | Find   View Al | I First 🕙 1 of 1       | Last       |
|                 | Position Number      | 40000082         |                        |                      |               |            |                |                        | + -        |
|                 | Headcount Status     | Partially Filled |                        | Current Head Count   | 1             | out of     | 15             |                        |            |
|                 | *Effective Date      | 11/01/2015       |                        |                      | *Status       | Active     | $\checkmark$   |                        |            |
|                 | Reason               | CNV 🤍 🤇          | Conversion Use Only    |                      | Action Date   | 11/03/20   | 15             |                        |            |
|                 | *Position Status     | Approved         | ✓ Status Date          | e 11/03/2015 関       |               | Key P      | osition        |                        |            |
| Job Inform      | ation                |                  |                        |                      |               |            |                |                        |            |
|                 | *Business Unit       | UCOP1 🔍 👘        | UC Office of President |                      |               |            |                |                        |            |
|                 | Job Code             | 007300           | APPLICATIONS PROGR 3   |                      |               |            |                |                        |            |
|                 | *Reg/Temp            | Not Applicable   | ~                      | *F                   | ull/Part Time | Fixed      |                | ~                      |            |
|                 | *Regular Shift       | Not Applicable   | ~                      |                      | Union Code    | 99 🔍       | Non-Repres     | ented                  |            |
|                 | Title                | APPLICATIONS PR  | OGR 3                  |                      | Short Title   | APPLICA    | TIO Dotr       | ailed Resition Descrip | otion      |
| Work Loca       | tion                 |                  |                        |                      |               |            | Deta           | alled Position Descrip | Juon       |
| WORK LOCA       | 4D D                 |                  |                        |                      |               |            |                |                        |            |
|                 | ~keg kegion          | USA              | United States          |                      |               |            |                |                        |            |
|                 | Department           | 807500           | UC PRESS BOOKS         |                      | Compan        | y UCS      | University of  | f California           |            |
|                 | Location             | 155GRAND         | 155 Grand Avenue       |                      |               |            |                |                        |            |
|                 | Reports To           | 40001206         | INFO SYS SUPV 2        |                      | Dot-Lin       | e          | Q              |                        |            |
|                 | Supervisor Lv        |                  |                        |                      |               |            |                |                        |            |
| Salary Pla      | n Information        |                  |                        |                      |               |            |                |                        |            |
|                 | Salary Admin Plan    | CTOP Q           | Grade 22               | Step                 |               |            |                |                        |            |
|                 |                      |                  |                        |                      |               |            |                |                        |            |

| Step | Action                                                                                                    |
|------|----------------------------------------------------------------------------------------------------|
| 5.   | In this example, you can see that the <b>Current Head Count</b> is 1 out of 15, indicating this is a partially filled multi-head count position. |
| 6.   | To update a position, you must first insert a new, effective-dated row.<br>Click the <b>Add a new row</b> button.                                |

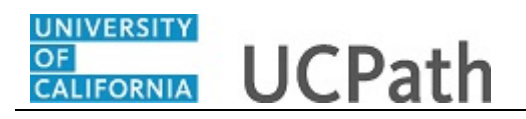

| vorites <del>-</del> | Main Menu - > Or     | ganizational Devel | opment - Position N    | fanagement 🔻 > Maintain | Positions/Budgets   | - > Add/Update   | Position Info       |          |
|----------------------|----------------------|--------------------|------------------------|-------------------------|---------------------|------------------|---------------------|----------|
|                      | =.                   |                    |                        | Home   W                | orklist   MultiChar | nnel Console   A | dd to Favorites     | Sign o   |
|                      | _                    |                    |                        |                         |                     |                  |                     |          |
|                      |                      |                    |                        |                         | _                   | New Window   H   | lelp Personalize    | Page   💼 |
| escription)          | Specific Information | UC Position Data   | Budget and Incumben    | ts Supporting Documents |                     |                  |                     |          |
| osition Inform       | nation               |                    |                        |                         |                     | Find View All    | First 🕙 1 of 2      | Last     |
|                      | Position Number      | 40000082           |                        |                         |                     |                  |                     | + -      |
|                      | Headcount Status     | Partially Filled   |                        | Current Head Count      | 1 out of            | 15               |                     |          |
|                      | *Effective Date      | 05/02/2016 🛐       |                        |                         | *Status Active      | $\checkmark$     |                     |          |
|                      | Reason               | ٩                  |                        |                         | Action Date 05/02/2 | 2016             |                     |          |
|                      | *Position Status     | Approved           | ✓ Status D             | ate 11/03/2015 関        | Key                 | Position         |                     |          |
| Job Informa          | ation                |                    |                        |                         |                     |                  |                     |          |
|                      | *Business Unit       | UCOP1 🔍            | UC Office of President |                         |                     |                  |                     |          |
|                      | Job Code             | 007300 🔍           | APPLICATIONS PROGR     | 3                       |                     |                  |                     |          |
|                      | *Reg/Temp            | Not Applicable     | ~                      | *Fi                     | III/Part Time Fixed | ~                |                     |          |
|                      | *Regular Shift       | Not Applicable     | ~                      |                         | Union Code 99       | Non-Represent    | ed                  |          |
|                      | Title                | APPLICATIONS PR    | OGR 3                  |                         | Short Title APPLIC  | CATIO Detaile    | d Position Descript | ion      |
| Work Loca            | ion                  |                    |                        |                         |                     | U6tano           | u Posicion Desenpe  | 1011     |
|                      | *Reg Region          |                    | United Otalan          |                         |                     |                  |                     |          |
|                      | кей кейол            | USA ~              | United states          |                         | 0                   |                  |                     |          |
|                      | Department           | 807500             | UC PRESS BOOKS         |                         | Company UCS         | University of Ca | alifornia           |          |
|                      | Location             | 155GRAND           | 155 Grand Avenue       |                         |                     |                  |                     |          |
|                      | Reports To           | 40001206           | INFO SYS SUPV 2        |                         | Dot-Line            | Q                |                     |          |
|                      | Supervisor Lv        | Q                  |                        |                         |                     |                  |                     |          |
| Salary Plar          | Information          |                    |                        |                         |                     |                  |                     |          |
|                      | Salary Admin Plan    | CTOP Q             | Grade 22               | Step 🤍                  |                     |                  |                     |          |
|                      | Standard Hours       | 40.00 W            | ork Period W           | Weekly                  |                     |                  |                     |          |
|                      |                      |                    |                        |                         |                     |                  |                     | >        |

| Step | Action                                                                                                    |
|------|----------------------------------------------------------------------------------------------------|
| 7.   | In the <b>Effective Date</b> field, enter the date on which the updated position data becomes effective or select the appropriate date from the calendar.     |
| 8.   | For this example, enter a change to the <b>Reports To</b> field.                                                                                              |
|      | Click in the <b>Reason</b> field.                                                                                                    |
| 9.   | Enter the desired information into the <b>Reason</b> field. For this example, enter <b>RTC</b> (Reports To Change).                                           |
| 10.  | Note the <b>Union Code</b> for the position. This determines the <b>Employee Relations</b><br><b>Code</b> field selection on the <b>UC Position Data</b> tab. |
| 11.  | Make any necessary updates on the <b>Description</b> page.                                                                                                    |
|      | In this example, update the <b>Reports To</b> value.                                                                                                    |
| 12.  | Click in the <b>Reports To</b> field.<br>40001206                                                                                                    |
| 13.  | Enter the desired information into the <b>Reports To</b> field. For this example, enter <b>40000909</b> .                                                     |
| 14.  | Scroll down to display additional fields and page options.                                                                                                    |
|      | Click the scroll bar.                                                                                                    |

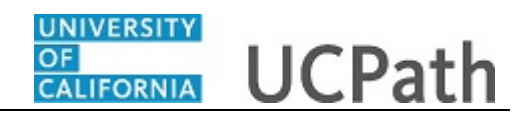

| Step | Action                                                                         |
|------|--------------------------------------------------------------------------------|
| 15.  | The Work Period field defaults to the standard Work Period assigned to the Job |
|      | Code for this position. Do not change this field.                              |

| Favorites - Main Menu - > Organizational Development - > Position Management - > Maintain Positions/Budgets - > Add/Update Position Info                                                                                                    |
|----------------------------------------------------------------------------------------------------|
| Home Worklist MultiChannel Console Add to Favorites Sign                                                                                                    |
|                                                                                                    |
| *Position Status Approved V Status Date 11/03/2015 📴 🗌 Key Position                                                                                                    |
| Job Information                                                                                                    |
| *Business Unit UCOP1 Q UC Office of President                                                                                                    |
| Job Code 007300 🔍 APPLICATIONS PROGR 3                                                                                                    |
| *Reg/Temp [Not Applicable V] *Full/Part Time Fixed V                                                                                                    |
| *Regular Shift Not Applicable 🗸 Union Code 99 🔍 Non-Represented                                                                                                    |
| Title APPLICATIONS PROGR 3 Short Title APPLICATIO Detailed Position Description                                                                                                    |
| Work Location                                                                                                    |
| *Reg Region USA Q United States                                                                                                    |
| Department 807500 Q UC PRESS BOOKS Company UCS University of California                                                                                                    |
| Location 155GRAND 45 Grand Avenue                                                                                                    |
| Reports To 40000909 × 4 INFO SYS SUPV 2 Dot-Line                                                                                                    |
| Supervisor Lvl                                                                                                    |
| Salary Plan Information                                                                                                    |
| Salary Admin Plan CTOP 🔍 Grade 22 🔍 Step 🗐                                                                                                    |
| Standard Hours 40.00 Work Period W Neekly                                                                                                    |
| Mon         Tue         Wed         Thu         Fri         Sat         Sun           8.00         8.00         8.00         8.00         100         100         100         100         100         100         100         100         100         100         100         100         100         100         100         100         100         100         100         100         100         100         100         100         100         100         100         100         100         100         100         100         100         100         100         100         100         100         100         100         100         100         100         100         100         100         100         100         100         100         100         100         100         100         100         100         100         100         100         100         100         100         100         100         100         100         100         100         100         100         100         100         100         100         100         100         100         100         100         100         100         100         100         100         100 </td |
|                                                                                                    |
| Updated on 05/02/2016 2:27:05PM Updated By                                                                                                    |
| 🔚 Save 🔯 Return to Search 😢 Notify 📮 Add 🗵 Opdate/Display 🗊 Include History                                                                                                    |
| escription   Specific Information   UC Position Data   Budget and Incumbents   Supporting Documents                                                                                                    |

| Step | Action                                                                                                    |
|------|----------------------------------------------------------------------------------------------------|
| 16.  | After entering the necessary updates on the <b>Description</b> page, click the <b>Specific Information</b> link. |
|      | Specific Information                                                                                             |

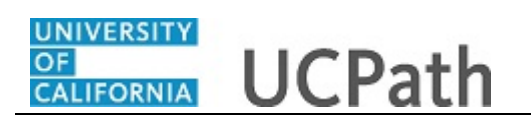

| Favorites   Main Menu                                                                   | ment ▾ → Maintain Positions/Budgets ▾ → Add/Update Position Info 🛛 |
|-----------------------------------------------------------------------------------------|--------------------------------------------------------------------|
|                                                                                         | Home Worklist MultiChannel Console Add to Favorites Sign out       |
| URACLE                                                                                  |                                                                    |
| Description Specific Information UC Position Data Budget and Incumbents Si              | New Window   Help   Personalize Page   a                           |
| Position Number 40000082                                                                |                                                                    |
| Headcount Status Partially Filled                                                       | Current Head Count 1 out of 15                                     |
| Specific Information                                                                    | Find   View All First 🕚 1 of 2 🕑 Last                              |
| Effective Date 05/02/2016                                                               | Status Active                                                      |
| Max Head Count 15                                                                       | Incumbents                                                         |
| Mail Drop ID 712548                                                                     | Update Incumbents                                                  |
| Work Dhone                                                                              | Include Salary Plan/Grade                                          |
| work Phone                                                                              | Include FTE                                                        |
| Health Certificate                                                                      | Budgeted Position                                                  |
| Signature Authority                                                                     | Confidential Position                                              |
|                                                                                         |                                                                    |
| Education and Government                                                                |                                                                    |
| Position Pool ID                                                                        |                                                                    |
| *Pre-Encumbrance Indicator No Encumbrance                                               | Calc Group (Flex Service)                                          |
| *Encumber Salary Option Salary Grade Minimum                                            | Academic Rank                                                      |
| *Classified Indicator Professional & Support Sta 🗸                                      | FTE 1.000000 Adds to FTE Actual Count                              |
| Save      Return to Search      Notify                                                  | Add Dupdate/Display                                                |
| vescoprior reporting mattering of Position para reported and incumberits reporting buck | and the                                                            |
|                                                                                         |                                                                    |
|                                                                                         |                                                                    |
|                                                                                         |                                                                    |

| Step | Action                                                                                                    |
|------|----------------------------------------------------------------------------------------------------|
| 17.  | Review the information on the <b>Specific Information</b> page and make any necessary updates.                                                                                                    |
| 18.  | If this is a position-only change or a vacant position, it's not necessary to select the <b>Update Incumbents</b> check box.                                                                                                    |
|      | If this is an update to a filled position, ensure the <b>Update Incumbents</b> check box is selected to prompt UCPath to cross update the incumbent employee's job data.                                                                                                    |
| 19.  | Ensure the Include Salary Plan/Grade check box is not selected.                                                                                                    |
| 20.  | Select the <b>Include FTE</b> check box to prompt the system to update the <b>FTE</b> value<br>on the <b>Job Information</b> page when the <b>Use Position Data</b> functionality is used in<br>the <b>Job Data</b> component. If the <b>Include FTE</b> check box is selected in <b>Position</b><br><b>Management</b> , then the <b>FTE</b> field on the <b>Job Data</b> page is not editable. |
| 21.  | When you are finished making the necessary updates on the <b>Specific Information</b> page, click the <b>UC Position Data</b> tab.                                                                                                    |

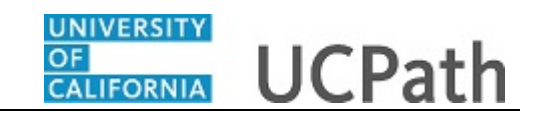

| Favorites   Main Menu   Organizational Development   Position Management   Add/Update Position Info                                                                                                    |
|----------------------------------------------------------------------------------------------------|
| Home   Worklist   MultiChannel Console   Add to Favorites   Sign of                                                                                                    |
| DIVALLE                                                                                                    |
| New Window   Help   Personalize Page                                                                                                    |
| Description Specific Information UC Position Data Budget and Incumbents Supporting Documents                                                                                                    |
| Position Number 40000082                                                                                                    |
| Headcount Status Partially Filled Current Head Count 1 out of 15                                                                                                    |
| Employee Polations Code                                                                                                    |
| Employee Relations Code Find   View All First @ 1 of 2 @ Last                                                                                                    |
| Effective Date 05/02/2016 Status Active                                                                                                    |
| HR Worksite ID 11 Q. UCOP - E-Verify                                                                                                    |
| *Employee Relations Code All Others, Not Confidential V Representation Code Covered                                                                                                    |
| Incentive Award Plan                                                                                                    |
| Parennaliza   Eind   3   B Eiret & 1 of 1 & Security Parennaliza   Eind   3   B Eiret & 1 of                                                                                                    |
| Special Training Code Coolinate (Training Code Coolinate (Training Code Code Code Code Code Code Code Code |
| Special Description Description Description                                                                                                    |
| Training Code                                                                                                    |
|                                                                                                    |
|                                                                                                    |
|                                                                                                    |
| 🚡 Save 👔 Return to Search [ Notify                                                                                                    |
| Description   Specific Information   UC Position Data   Budget and Incumbents   Supporting Documents                                                                                                    |
|                                                                                                    |
|                                                                                                    |
|                                                                                                    |
|                                                                                                    |
|                                                                                                    |
|                                                                                                    |
| <                                                                                                    |

| Step | Action                                                                                                    |
|------|----------------------------------------------------------------------------------------------------|
| 22.  | Review the information on the UC Position Data page and make any necessary updates.                                                                                                    |
| 23.  | <ul> <li>The HR Worksite ID field drives the majority of UCPath and Tracker integration functionality.</li> <li>This field determines: <ul> <li>If the new hire I-9 email is auto-generated from Tracker.</li> <li>If the position requires E-Verify authorization through Tracker.</li> <li>If a new I-9 will be used for employees rehired within three years.</li> </ul> </li> <li>Refer to your Location's business process on I-9 and Tracker processing to determine the appropriate HR Worksite ID.</li> </ul> |
| 24.  | An entry must be made in the <b>HR Worksite</b> field. For all new and vacant positions, the system will not allow you to save if the field is blank. This example is for a filled position. Add the appropriate <b>HR Worksite ID</b> value if previously blank.                                                                                                    |
| 25.  | Click the Look Up HR Worksite ID button.                                                                                                    |

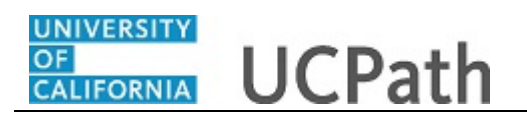

| Favorites  Main Menu  Organizational E                       | evelopment 🔹 > Position Management 💌 > Maintain Positions/But | lgets - > Add/Update Position Info            |
|--------------------------------------------------------------|---------------------------------------------------------------|-----------------------------------------------|
|                                                              | Home Worklist M                                               | ultiChannel Console Add to Favorites Sign out |
| 0104220                                                      |                                                               |                                               |
| Description Specific Information UC Position Date            | Budget and Incumbents Supporting Documents                    | New Window   Help   Personalize Page   📰      |
| Toonkeen Shoone menutienen oor oonen on                      |                                                               |                                               |
| Position Number 00000000                                     | Leek Up UD Werkeite ID                                        |                                               |
| Headcount Status                                             | LOOK OP HK WORSINE ID                                         | 0                                             |
| Employee Relations Code                                      | Worksite ID begins with V                                     | Find   View All First (1) 1 of 1 (1) Last     |
| Effective Date 07/17/2017                                    | Look IIn Clear Cancel Basic Lookun                            |                                               |
| HR Worksite ID                                               | Search Results                                                |                                               |
| *Employee Relations Code                                     | View 100 First 🕢 1-9 of 9 🕑 Last                              |                                               |
| Incentive Award Plan                                         | Worksite ID Description                                       |                                               |
| Special Training Code Personalize   Find                     | 11 UCOP - E-Verify                                            | te   Find   🖾   🗮 First 🕚 1 of 1              |
| *Special Training                                            | 12 UCOP<br>13 UCPress                                         | € Last                                        |
| Code Description                                             | 16 UC Washington Center                                       |                                               |
| 1 Q                                                          | 18 State Government Relations                                 | scription                                     |
|                                                              | 20 Federal Government Relations                               |                                               |
|                                                              | N No I9 Integration required                                  |                                               |
|                                                              | U Unknown                                                     |                                               |
| Save Notify                                                  | · · · · · · · · · · · · · · · · · · ·                         | e/Display 🗾 Include History                   |
| Description   Specific Information   UC Position Data   Budg |                                                               | and the second second second second           |
|                                                              |                                                               |                                               |
|                                                              |                                                               |                                               |
|                                                              |                                                               |                                               |
|                                                              |                                                               |                                               |
|                                                              |                                                               |                                               |
|                                                              |                                                               |                                               |
|                                                              |                                                               |                                               |
|                                                              |                                                               |                                               |
|                                                              |                                                               |                                               |
|                                                              |                                                               |                                               |
| <                                                            |                                                               | >                                             |

| Step | Action                                                                                                    |
|------|----------------------------------------------------------------------------------------------------|
| 26.  | If the position does not require a <b>HR Worksite</b> value, choose the value <b>N</b> - <b>No I9</b><br><b>Integration required</b> . Do not use the value <b>U</b> - <b>Unknown</b> as it is for administrator use only.                                                                                                    |
|      | For this example, enter a <b>HR Worksite value</b> directly in the field.                                                                                                    |
| 27.  | <ul> <li>When the Job Code is changed, the Employee Relations Code is removed and required to be re-entered.</li> <li>Notes: <ul> <li>If a job code is tied to the BX union code, you must select Stud Academic Title, HEERA as the Employee Relations Code.</li> <li>If a job code is not tied to the BX union code, the Employee Relations Code must not be Stud Academic Title, HEERA.</li> </ul> </li> <li>For this example, the All Others, Not Confidential list item is selected.</li> </ul> |
| 28.  | When you are finished making the necessary updates on the UC Position Data page, click the Budget and Incumbents tab. Budget and Incumbents                                                                                                    |

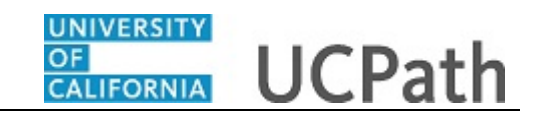

| escriptio | n Speci        | fic Information        | IC Position    | Data Budget a     | ind Incumbent    | s Supporting       | Documents                             |                              | New \    | Window Help Persona | lize Page |
|-----------|----------------|------------------------|----------------|-------------------|------------------|--------------------|---------------------------------------|------------------------------|----------|---------------------|-----------|
|           |                |                        |                | ball ballger      |                  | o opportung        |                                       |                              |          |                     |           |
|           | Position       | Number 4000082         | 2<br>Fillod    |                   | 0                | urrent Head Cou    | unt 1                                 | out of 1                     | 5        |                     |           |
| Curren    | t Budaet       | it status i artialiy i | IIICU          |                   |                  | intent field Co    | , , , , , , , , , , , , , , , , , , , |                              | -        |                     |           |
|           | Farninga       | Deductions             |                | Tax C             | do Tox           | Total              |                                       |                              |          |                     |           |
|           | 0.000          | 0 000                  |                | 0.000             | 0.000            | 0.00               |                                       |                              |          |                     |           |
|           |                |                        |                |                   |                  |                    |                                       |                              |          |                     |           |
| Curren    | t Incumbe      | nts                    |                |                   |                  |                    | Person                                | alize   Find   I             | 1 🔜 🛛    | of 1                |           |
| mpl ID    | Empl<br>Record | Full/Part              | Stnd<br>Hrs/Wk | Name              | Effective Date   | Action             | Action Reason                         | Override<br>Position<br>Data | Job Data |                     |           |
| 0000440   | 0              | Fixed                  | 40.00          | Remington Stahl   | 07/01/2016       | Pay Rate<br>Change | Staff - Merit                         | N                            | Job Data |                     |           |
|           | Dit Data       | to Oceanty Ind         | N              |                   |                  | A 44               | - dete (Die eleve                     |                              | 1 Patra  |                     |           |
| Causa     | C. Ketu        | In to Search           | NOUIY          |                   |                  | Add                | puate/Display                         | <u>a</u> include             | mistory  |                     |           |
| Save      |                |                        |                |                   |                  |                    |                                       |                              |          |                     |           |
| Save      | Specific In    | formation   UC Pos     | ition Data     | Budget and Incumt | pents   Supporti | ng Documents       |                                       |                              |          |                     |           |
| Save      | Specific In    | nformation   UC Pos    | ition Data     | Budget and Incumb | pents   Supporti | ng Documents       |                                       |                              |          |                     |           |
| Save      | Specific In    | formation   UC Pos     | ition Data     | Budget and Incumt | sents   Supporti | ng Documents       |                                       |                              |          |                     |           |
| Save      | Specific In    | nformation   UC Pos    | ition Data     | Budget and Incumt | sents   Supporti | ng Documents       |                                       |                              |          |                     |           |
| Save      | Specific In    | ıformation   UC Pos    | ition Data     | Budget and Incumt | jenis į Supporti | ng Documents       |                                       |                              |          |                     |           |
| Save      | Specific In    | nformation   UC Pos    | ition Data     | Budget and Incumt | jenis į Supporti | ng Documents       |                                       |                              |          |                     |           |
| Save      | Specific Ir    | nformation   UC Pos    | ition Data     | Budget and Incumt | Jents i Supporti | ng Documents       |                                       |                              |          |                     |           |

| Step | Action                                                                                                    |
|------|----------------------------------------------------------------------------------------------------|
| 29.  | Review the information on the <b>Budget and Incumbents</b> page.                                                                                                    |
|      | This information is view-only; you cannot update the information on this page.<br>You can access the incumbent's job data if you have security access to view it.<br>Click the <b>Job Data</b> link to display the <b>Job Data</b> component for the incumbent. The<br>system returns you to the <b>Position Data</b> component when you complete your<br>review or after you make changes. |
| 30.  | When you are finished viewing information on the <b>Budget and Incumbents</b> page, click the <b>Supporting Documents</b> tab.           Supporting Documents                                                                                                    |

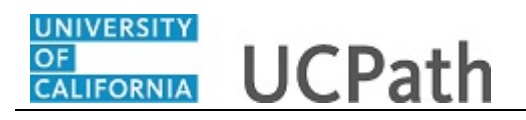

| Favorites - Main Me            | nu 🗸 🚽 > Organi       | zational Development 🗸 >  | Position Management ->   | Maintain Positions/Budgets 🗸 😒 | Add/Update Position Info  | a                   |
|--------------------------------|-----------------------|---------------------------|--------------------------|--------------------------------|---------------------------|---------------------|
|                                |                       |                           | Home                     | Worklist MultiChanne           | el Console Add to Favorit | s Sign out          |
| ORACLE'                        |                       |                           |                          |                                |                           |                     |
|                                |                       |                           |                          |                                | New Meeters Little L Dee  | unation David L     |
| IIC Position Data              | udget and Incumbent   | Supporting Docume         | onto                     |                                | New Window   Help   Per   | sonalize Page   🏢 – |
|                                | udget and moumbent    | Supporting Docume         | ants                     |                                |                           |                     |
| Position Number 400000         | 182                   |                           |                          |                                |                           |                     |
| Effective Date                 |                       |                           |                          |                                |                           | Find   View         |
| Effective Date 05/02/20        | 16                    |                           |                          |                                |                           |                     |
| Attachments                    |                       |                           |                          |                                |                           |                     |
| Position Number                | Effective Date        | Position Reason           | Operator ID              | DateTime Stamp                 | Attached File             | Add Attachment      |
| 1 4000082                      | 05/02/2016            |                           |                          |                                |                           | Add Attachment      |
|                                |                       |                           |                          |                                |                           |                     |
| E Savo                         | oarch T Notify        |                           |                          |                                |                           | Jav Include         |
| G Save                         |                       |                           |                          |                                | Adu 20 Optiale/Dis        | Jiay Include        |
| Description   Specific Informa | tion   UC Position Da | ta   Budget and Incumbent | s   Supporting Documents |                                |                           |                     |
|                                |                       |                           |                          |                                |                           |                     |
|                                |                       |                           |                          |                                |                           |                     |
|                                |                       |                           |                          |                                |                           |                     |
|                                |                       |                           |                          |                                |                           |                     |
|                                |                       |                           |                          |                                |                           |                     |
|                                |                       |                           |                          |                                |                           |                     |
|                                |                       |                           |                          |                                |                           |                     |
|                                |                       |                           |                          |                                |                           |                     |
|                                |                       |                           |                          |                                |                           |                     |
|                                |                       |                           |                          |                                |                           |                     |
|                                |                       |                           |                          |                                |                           |                     |
|                                |                       |                           |                          |                                |                           |                     |
|                                |                       |                           |                          |                                |                           |                     |
|                                |                       |                           |                          |                                |                           |                     |
|                                |                       |                           |                          |                                |                           |                     |
|                                |                       |                           |                          |                                |                           |                     |
|                                |                       |                           |                          |                                |                           |                     |
|                                |                       |                           |                          |                                |                           |                     |
|                                |                       |                           |                          |                                |                           |                     |

| Step | Action                                                                                                    |
|------|----------------------------------------------------------------------------------------------------|
| 31.  | Review any existing attachments, and if necessary, upload an attachment. In this example, the position does not have any attachments. |
| 32.  | When you are finished updating the position, click the <b>Save</b> button.                                                            |
| 33.  | You have updated position information.<br>End of Procedure.                                                                           |